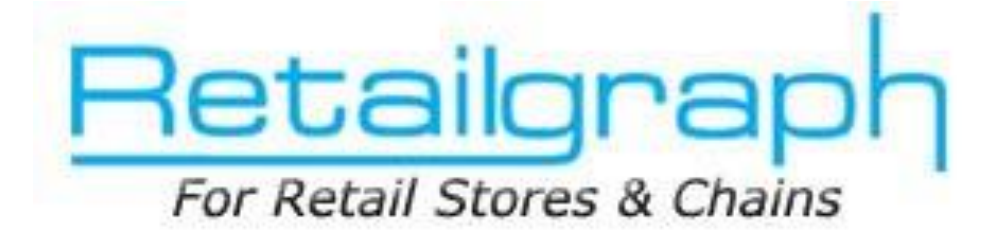

# **Training Day 3** <u>RECEIPTS/PAYMENTS</u>

## **INDEX**

| 1. | RECEIPTS                             | _ 2 |
|----|--------------------------------------|-----|
| 2. | PDC HANDLING (RECEIVED)              | _ 3 |
| 3. | OUTSTANDING OP. BAL ENTRY (CUSTOMER) | _ 6 |
| 4. | OUTSTANDING REPORT (RECEIPT)         | _ 7 |
| 5. | PAYMENTS                             | _ 8 |
| 6. | PDC HANDLING                         | _ 9 |
| 7. | OUTSTANDING OP. BAL ENTRY (VENDOR)   | 10  |
| 8. | OUTSTANDING REPORTS (PAYMENTS)       | 11  |
| 9. | ACCOUNTS MASTER                      | 12  |
| 10 | . VOUCHER ENTRY                      | 13  |

In the last training session, we learned about sales & sales return functions. You must have started your billing on RetailGraph by now. This training session is dedicated to receipts, payments, PDC handling, outstanding management & accounting.

#### 1. Receipts

Using this option you can enter all the payments that you receive. You can also adjust bill by bill outstanding when you enter receipt of any customer.

| 😒 Retail Graph - DEM                                 | 10 - Ajmer 2011 - 2012 (admin)                                | (Head Office)            |                                                                                     |                                                         | -                                       | 8        |
|------------------------------------------------------|---------------------------------------------------------------|--------------------------|-------------------------------------------------------------------------------------|---------------------------------------------------------|-----------------------------------------|----------|
| S 2 2 2                                              | <b>D D</b> ) -                                                |                          |                                                                                     |                                                         | -                                       | = ×      |
| 1.Home                                               | 2.View 5.Referen                                              | ices 6.Options 7.F       | Reports 8.Master Data                                                               |                                                         |                                         | 🥑 🖬 💷    |
| New Sav                                              | e Print Convert To Draf                                       | Delete Cancel Cance      | el Changes                                                                          |                                                         |                                         |          |
| * Entry No.                                          | A - 1 - * Da                                                  | ate 17/11/2011 ·         | Ref. No.                                                                            | Date 17/11/2011 -                                       | Payment By Cred                         | lit Card |
| Account                                              | Sagar                                                         |                          | Customer Sagar (100000                                                              | 000001)                                                 | Balance 103                             | 4.00 Cr  |
| Checked By                                           |                                                               | *                        |                                                                                     | ,                                                       | A/c Bal. 60                             | 8.00 Cr  |
| Payment Mode<br>PDC<br>Cash<br>Cheque<br>Credit Card | e Amount<br>0.00 Rebate<br>1000.00 Cheque I<br>0.00 Credit Ca | 0.<br>3256321<br>ard No. | .00 Interest           Date         17/11/20           Expiry Date         17/11/20 | Eff.Date<br>0.00 Bank A/C<br>1  Bank<br>Credit Card Typ | 17/11/2011<br>BANK ACCOUNT<br>AXIS BANK | -        |
| Entry No<br>A34                                      | Customer<br>Saqar                                             |                          | Net Amount<br>1000.001                                                              | Received Amount R                                       | ebate Interest<br>0.0000                | 0.0000   |
|                                                      | Balance Amount - 0.000                                        | 1                        | 1000.000                                                                            | 1000.0000                                               | 0.0000                                  | 0.0000   |
| 🐇 Start 🛛                                            | Is Ir Or Ors                                                  | Cr Rc Py MIS Pg          | TA An Lo Ti                                                                         | Te Ro Te Me N                                           | 1                                       |          |

### 2. PDC Handling (Received)

**RetailGraph** gives you the facility of complete Post Dated Cheques handling. You can use Receipt, Deposit Cheques, Cheque Dishonoured& PDC to Deposit options for effective PDC management.

#### **Deposit Cheque :**

You can make the cheque deposit entry using this option. It will show you the cheques to be presented in the given date range and you can select the cheques that you want to deposit in the bank.

| Retail Graph (RGSUPPORT-PC) - DEMO COMPANY - DEMO 2013              | - 2014 (admin) (Head Office)                 |                      |
|---------------------------------------------------------------------|----------------------------------------------|----------------------|
| Cheques Dep                                                         | oosit Last Entry No was : A 1                | _ = X                |
| 1.Home 2.View 6.Options 7.Reports 8.Master Data                     |                                              | 🔟 🖬 💽 🔟              |
| New Save Print Draft Delete Cancel Changes                          |                                              |                      |
| * Entry No. A • • Date 04/03/2014 • Ref<br>Account BANK ACCOUNT •   | No. Date 04/03/2014 - Cheque<br>Cheques List | 04/03/2014 -         |
| Narration                                                           |                                              |                      |
| Cheque No Cheque Date Account<br>1551521 06/07/2011 EKTA MEDICALANE | Drawing Bank<br>PROVISION STORE AXIS BANK    | Amount<br>500.00     |
| New : Alt+N , Save : Alt+S , Print : Alt+P , Dra                    | Cheques List                                 | <b>500.00</b><br>t+E |
| 😽 Start 📓 📕 繢 🕮 🎮 💽 层 📢 👬 🌢                                         | 🛫 🎒 Agund                                    | (I)                  |

#### **Dishonoured Cheque:**

You can make the entry of dishonored cheques using this option. An entry of Payment Voucher will be created automatically in Account.

| 🐓 Retail Graph (RGSUPPORT-PC | ) - DEMO COMPANY - DEMO   | 2013 - 20         | 14 (admin) (Head Office)    |                             |              |
|------------------------------|---------------------------|-------------------|-----------------------------|-----------------------------|--------------|
|                              | <b>•</b>                  | Cheques Dishonou  | ır Last Entry No was : A    | \1                          | _ = ×        |
| 1.Home 2.View                | v 5.References 6.Optic    | ns 7.Reports 8.M  | laster Data                 |                             | 🔝 💽 🖬        |
| New Save Print               | Delete Cancel Changes     |                   |                             |                             |              |
| * Entry No. A                | 1 - * Date 04/03          | 2014 × Ref. No.   | Da                          | ate 04/03/2014 -            |              |
| Account BANK A               | CCOUNT                    | Custome           | EKTA MEDICAL AND PRO        | OVISION STORE ( - Cheque No | 1551521 🔹    |
| Narration                    |                           |                   |                             |                             |              |
| O Return To Party            | O Present Again           | ep As PDC Cheque  |                             |                             |              |
| Fotov No. Entry Date         | Account                   | Che               | que No Cheque Date          | Cheque Amount Drawing Bank  |              |
| A3 10/05/2013                | 3 EKTA MEDICAL AND PRO    | VISION STORE      | 1551521 06/07/2011          | 500.00 AXIS BANK            |              |
|                              |                           |                   |                             | 500.00                      |              |
|                              | New : Alt+N, Save : Alt+S | Print : Ait+P, De | ete : Ait+D, Cancel Changes | : AIT+A, Browse: AIT+E      | (1)          |
| 🧇 Start 📓 💄                  | 🎒 🏙 Mi 💼 👳                | 📢 👬 🏟 🚺 🕯         | I) 🕄                        |                             | $\mathbf{v}$ |

#### **PDC to Deposit :**

Using this report you can view the position of Post Dated cheques that are to be deposited and cheque that are already presented in bank for payment within the given date range.

|                           |                               |                                        | <b>1</b>                                             |                        |          | PDC   | To Deposit |       |       | - = X |
|---------------------------|-------------------------------|----------------------------------------|------------------------------------------------------|------------------------|----------|-------|------------|-------|-------|-------|
| -                         | 1.Home                        | 2.View                                 | P.                                                   |                        |          |       |            |       |       | 🥑 🛃 📁 |
| >= 17/<br><= 17/          | /11/2011 🛛<br>/11/2011 🗔      | • Show (                               | Only Pending                                         | /iew<br>Graph          |          |       |            |       |       |       |
| . eneque                  | - Police Parently             | e l                                    |                                                      |                        |          | -     |            |       |       |       |
| Account<br>Sagar<br>Sagar | ChequeNo<br>3256321<br>124536 | ChequeDate<br>17/11/2011<br>17/11/2011 | ChequeAmt Bank<br>1000.00 AXIS BAN<br>100.00 HDFC BA | Deposit<br>K V<br>NK V | Returned |       |            |       |       |       |
|                           |                               |                                        |                                                      |                        |          |       |            |       |       |       |
|                           |                               |                                        |                                                      |                        |          |       |            |       |       |       |
|                           |                               |                                        |                                                      |                        |          |       |            |       |       |       |
|                           |                               |                                        |                                                      |                        |          |       |            |       |       |       |
|                           |                               |                                        |                                                      |                        |          |       |            |       |       |       |
|                           |                               |                                        |                                                      |                        |          |       |            |       |       |       |
|                           |                               |                                        |                                                      |                        |          |       |            |       |       |       |
|                           |                               |                                        |                                                      |                        |          |       |            |       |       |       |
|                           |                               | _                                      |                                                      |                        |          |       |            |       |       |       |
| 🕹 s                       | tart 🚺                        | s Ir Or                                | Om Cr Rc                                             | Py MIS                 | Ro TA    | As Lo | T T        | Ro Tr | Mr Mr |       |

### 3. Outstanding Op. Bal Entry (Customer)

**Pending Sales Bills (Op. Bal.):** You can enter the opening balance of customers using this option. If you want to maintain bill wise outstanding then you can also enter pending bill wise outstanding using this option.

| 🍨 :                    |                        |                                | Pending Bills (Op | ening Balance)             | )                        |              |                          | _ = X             |
|------------------------|------------------------|--------------------------------|-------------------|----------------------------|--------------------------|--------------|--------------------------|-------------------|
| 1.Home                 | 2.View                 | 6.Options                      |                   |                            |                          |              |                          | <u>u</u> •        |
| Refresh Print          |                        |                                |                   |                            |                          |              |                          |                   |
|                        |                        |                                |                   |                            |                          |              |                          |                   |
| Customer               | Account                | Transaction                    | Invoice No        | Location                   | EntryDate                | Due Amount   | Due Date                 | Net Amount        |
| Saqar                  | Saqar                  | Invoice/Dr Note                | A34               | Head Office                | 31/03/2011               | 1000.00      | 02/11/2011               | 1000.00           |
| Walk In Custo<br>Saqar | Walk In Custo<br>Saqar | Invoice/Dr Note<br>Credit Note | CS2<br>A50        | Head Office<br>Head Office | 31/03/2011<br>31/03/2011 | 200.00 15.00 | 15/11/2011<br>30/11/2011 | 200.00<br>* 15.00 |
| *                      |                        |                                |                   |                            |                          |              |                          |                   |
|                        |                        |                                |                   |                            |                          |              |                          |                   |
|                        |                        |                                |                   |                            |                          |              |                          |                   |
|                        |                        |                                |                   |                            |                          |              |                          |                   |
|                        |                        |                                |                   |                            |                          |              |                          |                   |
|                        |                        |                                |                   |                            |                          |              |                          |                   |
|                        |                        |                                |                   |                            |                          |              |                          |                   |
|                        |                        |                                |                   |                            |                          |              |                          |                   |
|                        |                        |                                |                   |                            |                          |              |                          |                   |
|                        |                        |                                |                   |                            |                          |              |                          |                   |
|                        |                        |                                |                   |                            |                          |              |                          |                   |
|                        |                        |                                |                   |                            |                          |              |                          |                   |
|                        |                        |                                |                   |                            |                          |              |                          |                   |
| •                      |                        |                                |                   |                            |                          |              |                          |                   |
|                        |                        |                                |                   |                            |                          |              |                          |                   |
|                        |                        | - Channel Street Street St     |                   | -                          | _                        | -            |                          |                   |

## 4. Outstanding Report (Receipt)

Outstanding Reports: In this menu you can get various outstanding & age wise reports like account wise, area/station/region wise, ref. by wise etc.

|        | 1.Home                        | 2.View      | <b>11 12</b> | •) •                            | A                           | ccount Wi                  | se OutS     | Standing | Reports | ; (Receip         | ot)(Daily S | iumma | ary) | -    | = x |
|--------|-------------------------------|-------------|--------------|---------------------------------|-----------------------------|----------------------------|-------------|----------|---------|-------------------|-------------|-------|------|------|-----|
| S<br>F | elect Includ<br>Reports As On | le Credit N | iote *       | Location<br>Date<br>Report Type | Head Of<br>17/11/<br>Day Wi | fice<br><b>/2011</b><br>se | •<br>•<br>• | Acco     | unts    | W View<br>R Graph |             |       |      |      |     |
| 1      | 2 3 * DueDate                 | Nető        | mt DueAr     | mt PDCAmt                       |                             |                            |             |          |         |                   |             |       |      | <br> |     |
|        | All Accounts                  |             | -523.0       | 00.00                           |                             |                            |             |          |         |                   |             |       |      |      |     |
|        | Walk In Customer              |             | 200.0        | 00 0.00                         |                             |                            |             |          |         |                   |             |       |      |      |     |
|        | Walk In Custom                | er          | 200.0        | 00.00                           |                             |                            |             |          |         |                   |             |       |      |      |     |
|        | 15/11/2011                    | 200         | 00 200.0     | 00.00                           |                             |                            |             |          |         |                   |             |       |      |      |     |
|        | Sagar                         |             | -723.0       | 00.00                           |                             |                            |             |          |         |                   |             |       |      |      |     |
|        |                               |             | -723.0       | 00.00                           |                             |                            |             |          |         |                   |             |       |      |      |     |
|        | 17/11/2011                    | 0.          | 00 -723.0    | 00 0.00                         |                             |                            |             |          |         |                   |             |       |      |      |     |
|        |                               |             |              |                                 |                             |                            |             |          |         |                   |             |       |      |      |     |
|        | Start                         | ls le       | Or O         | n Cr R                          | c Py                        | MIS R                      | Т           | As 1     | In Ti   | Т                 | to Tr       | Mr    | Me   |      |     |

#### 5. Payments

Using this option you can enter all the payments including payments done to vendors or PDC issued and can adjust the payment against bills. Please note that if you are issuing PDC for payment you need to tick PDC and tick on Draft to save the entry. Please use Cheque Cleared option to clear these PDCs.

| 🐓 Retail Graph - DEMO - Ajmer 2011 - 2012 (admin) (Head                                                                                                    | Office)                                  |                                                                    |                                   | - <b>•</b> ×   |
|----------------------------------------------------------------------------------------------------|------------------------------------------|--------------------------------------------------------------------|-----------------------------------|----------------|
| S & # # # # # *                                                                                                    |                                          |                                                                    |                                   | - = ×          |
| 1.Home 2.View 5.References                                                                                                    | 6.Options 7.Reports                      | 8.Master Data                                                      |                                   | 🥑 見 鱦          |
| New Save Print Convert To Draft De                                                                                                    | D C A                                    |                                                                    |                                   |                |
| Entry No. A 2 Date                                                                                                    | 16/11/2011 · Ref. No.                    | Date 16/11/2                                                       | 2011 -                            |                |
| Account Rawat                                                                                                    | - Vendor                                 | Rawat(10000000001)                                                 | Balance                           | 333.71 Dr      |
| Checked By                                                                                                    | *                                        | ·                                                                  | A/c Bal.                          | 0.00 Cr        |
| Narration         Payment Mode         PDC         Amount         Cash         3471.00         Cheque         0.00         Credit Card         0.00         Credit Card | 0.00 Intere<br>Date<br>Expin             | st 0.00<br>17/11/2011 • Bank A/C<br>y Date 17/11/2011 • Credit Car | rd Type                           | •              |
| SeriesNo Vendor<br>SK1 Rawat<br>* Balance Amount = 0.0000                                                                                                    | Invoice No Invoice Date<br>a2 16/11/2011 | Paid Amount Due Amount Net<br>3471.00 0.0000                       | 1 Amount Interest<br>3471.00 0.00 | Rebatu<br>0.00 |
| Durance Parloant - 0.0000                                                                                                    |                                          | 51113000 51                                                        |                                   | 0.0000         |
| 🐝 Start 🖪 🕨 📴 📴 🖸                                                                                                    | Rc Py MIS Po TA A                        | As Lo Ti Tz Ro To N                                                | dr Ma                             |                |

## 6. PDC Handling

#### PDC to be cleared

Using this report you can check Post Dated Cheques issued by you.

| <u></u>              |                                 | PDC To Cleared                     | - = × |
|----------------------|---------------------------------|------------------------------------|-------|
| 1.Home 2             | .View                           |                                    | 🧾 🖸   |
| >= 17/11/2011        | ₩ View<br>R Graph               |                                    |       |
| EntryNo EntryDate Re | f No. Ref Date PostingAccount ( | ChequeAmt ChequeNo ChequeDate      |       |
| A9 17/11/2011        | 17/11/2011 BANK ACCOUNT         | 25.00 1414745 17/11/2011           |       |
|                      |                                 |                                    |       |
| 🐇 Start 🚺            | IP OP Om CP Rc Py               | MIS RO TA As Lo Ti Te Ro Tr Mr Mr. |       |

### 7. Outstanding Op. Bal Entry (Vendor)

You can enter the opening balance of vendors using this option. If you want to maintain bill wise outstanding then you can also enter pending bill wise outstanding using this option.

| <b>\$</b>  | _             | Pen             | iding Purchase Bill | s (Opening Bal | ance)      |                |            | - = ×     |
|------------|---------------|-----------------|---------------------|----------------|------------|----------------|------------|-----------|
| 1.Ho       | me 2.View     | 6.Options       |                     |                |            |                |            | 2         |
|            | •             |                 |                     |                |            |                |            |           |
| Refresh Pr | int           |                 |                     |                |            |                |            |           |
|            |               |                 |                     |                |            |                |            |           |
| Vendor     | Account       | Transaction     | Invoice No          | Location       | EntryDate  | Due Amount     | Due Date   | NetAmount |
| Rawat      | Rawat         | Debit Note      | sk75                | Head Office    | 31/03/2011 | 4700.00        | 16/11/2011 | 4700.00   |
| Rawat      | Rawat         | Invoice/Cr Note | sk76                | Head Office    | 31/03/2011 | 50.00          | 16/11/2011 | 50.00     |
|            |               |                 |                     |                |            |                |            |           |
|            |               |                 |                     |                |            |                |            |           |
|            |               |                 |                     |                |            |                |            |           |
|            |               |                 |                     |                |            |                |            |           |
|            |               |                 |                     |                |            |                |            |           |
|            |               |                 |                     |                |            |                |            |           |
|            |               |                 |                     |                |            |                |            |           |
|            |               |                 |                     |                |            |                |            |           |
|            |               |                 |                     |                |            |                |            |           |
|            |               |                 |                     |                |            |                |            |           |
|            |               |                 |                     |                |            |                |            |           |
|            |               |                 |                     |                |            |                |            |           |
|            |               |                 |                     |                |            |                |            |           |
|            |               |                 |                     |                |            |                |            |           |
|            |               |                 |                     |                |            |                |            |           |
|            |               |                 |                     |                |            |                |            |           |
| < [        |               |                 | m                   |                |            |                |            |           |
|            | - Anna Anna A |                 |                     | i bui bur b    |            | and the second |            |           |

### 8. Outstanding Reports (Payments)

Outstanding Reports: In this menu you can get various outstanding & age wise reports like account wise, area/station/region wise, ref. by wise etc. Please note the in RetailGraph outstanding reports are shown "On Account" basis.

| 🎐 🗖                      | Nome          | 2          | R R    | 8 122               | <b>.</b> .)       | ÷                      |     |                           | Acco                      | ount W         | /ise O       | utStar   | nding I | Repo | rts (P          | ayme    | nt)(Su | mmar | y) |  | - | × |
|--------------------------|---------------|------------|--------|---------------------|-------------------|------------------------|-----|---------------------------|---------------------------|----------------|--------------|----------|---------|------|-----------------|---------|--------|------|----|--|---|---|
| Select<br>Reports        | Inclu<br>As O | ide De     | bit No | te *                | Loc<br>Dat<br>Rep | ation<br>te<br>port Ty | ype | Head O<br>17/11/<br>Summa | fice<br><b>/2011</b><br>9 |                | •<br>]*<br>_ | <b>A</b> | counts  |      | W Viet<br>R Gra | w<br>ph |        |      |    |  |   |   |
| Account<br>Alls<br>Rawat | Vendor        |            | NetAnt | Due<br>-451<br>-451 | Amt 7.71<br>7.71  | PDCAm<br>0.0<br>0.0    |     |                           |                           |                |              |          |         |      |                 |         |        |      |    |  |   |   |
| <br>🐓 Sta                | art           | <b>I</b> s | Ь      | Or                  | От                | G                      | Rc  | Py                        | MIS                       | R <sub>2</sub> | Т            | Ав       | Lo      | Ti   | Tr              | Rq      | Ъ      | Mr   | Mr |  |   |   |

9. Accounts Master

**RetailGraph** is integrated with financial accounting up to Balance Sheet. You can create Ledger Accounts & Ledger Groups from Accounts->Masters Menu. A list of common accounts & groups is given by default.

| \$                                 |                   | Led   | lger Account     |         |            |          |        |
|------------------------------------|-------------------|-------|------------------|---------|------------|----------|--------|
| 1.Home 2.View 6.Op                 | tions             |       |                  |         |            |          | 🥑 🖬    |
| Refresh Form View Print            |                   |       |                  |         |            |          |        |
| Account                            | Account Group     | Alias | Auto<br>Generate | Address | Station    | Locality | Pincod |
| BANK ACCOUNT                       | Cash & Bank Bala  | 1     |                  |         | Not Define |          |        |
| Building A/c                       | Fixed Assets      |       |                  |         | Not Define |          |        |
| Capital A/c                        | Capital Account   |       |                  |         | Not Define |          |        |
| CASH DISCOUNT                      | InDirect Expenses |       |                  |         | Not Define |          |        |
| CASH IN HAND                       | Cash & Bank Bala  |       |                  |         | Not Define |          |        |
| CHEQUES IN HAND                    | Cash & Bank Bala  |       |                  |         | Not Define |          |        |
| Claims Allowed Within State On VAT | Sales Accounts    |       |                  |         | Not Define |          |        |
| Claims Allowed Within State On VAT | Sales Accounts    |       |                  |         | Not Define |          |        |
| Claims Allowed Within State On VAT | Sales Accounts    |       |                  |         | Not Define |          |        |
| CLAIMS PAYABLES                    | Sales Accounts    |       |                  |         | NotDefine  |          | _      |
| CLAIMS RECEIVABLES                 | Purchase Accounts |       |                  |         | Not Define |          |        |
| Claims Received Within State On VA | Purchase Accounts |       |                  |         | Not Define |          | _      |
| Claims Received Within State On VA | Purchase Accounts |       |                  |         | Not Define |          |        |
| Claims Received Within State On VA | Purchase Accounts |       |                  |         | Not Define |          |        |
| CREDIT NOTE                        | Sales Accounts    |       |                  |         | Not Define |          |        |
| EDUCATION TAX IN                   | Tax Liabilities   |       |                  |         | Not Define |          |        |
| EDUCATION TAX OUT                  | Tax Liabilities   |       |                  |         | Not Define |          |        |
| Expenses A/c                       | InDirect Expenses |       |                  |         | Not Define |          |        |
| FREIGHTAC                          | InDirect Expenses |       |                  |         | Not Define |          |        |
| FREIGHT EXP                        | Direct Expenses   |       |                  |         | Not Define |          |        |
| Freight Inward                     | InDirect Expenses |       |                  |         | Not Define |          |        |
| HIGHER EDUCATION TAX IN            | Tax Liabilities   |       |                  |         | Not Define |          |        |
| HIGHER EDUCATION TAX OUT           | Tax Liabilities   |       |                  |         | Not Define |          |        |
| Income From Other Source           | InDirect Incomes  |       |                  |         | Not Define |          |        |
| INPUT TAX                          | Tax Liabilities   |       |                  |         | Not Define |          |        |
|                                    |                   |       |                  |         |            |          |        |

## 10. Voucher Entry

You can create Payment, Receipt & Journal Vouchers entries from **Accounts Menu.** 

| Norme       2. View       6. Options       7. Reports       8. Ma         I.Horne       2. View       6. Options       7. Reports       8. Ma         Image: Strategy of the strategy of the strate | Receipt Voucher<br>ester Data           | - = ×                                                                                                    |
|----------------------------------------------------------------------------------------------------|-----------------------------------------|----------------------------------------------------------------------------------------------------|
| * Entry No. A • • • Date 17/11/2011 •                                                                                                    | Ref. No. Date 17/1                      | 1/2011 ~                                                                                                    |
| Account<br>BANK ACCOUNT<br>Sagar<br>*                                                                                                    | Current Balance<br>49274.00<br>49223.00 | Debit         Credit         Narration           Dr         50000.00         0.00         Credit           Cr         0.00         50000.00         0.00 |
|                                                                                                    |                                         | 50000.0 50000.0                                                                                                    |
| Narration Investment in the firm                                                                                                    |                                         |                                                                                                    |
| Start Is Ir Or On O Rc Pr Ms                                                                                                    | Po TA An Lo Ti Te Ro Tr                 | Mr Mr                                                                                                    |